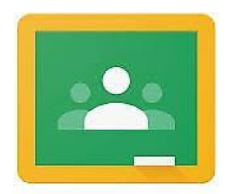

## منصة التعليم المجانية من شركة كوكل Google Classroom

Google Classroom

هي خدمة مجانية من شركة Google تتضمن نظام تعليم الكتروني للتواصل بين التدريسي والطلبة في الفصل الدراسي بشكل افضل في داخل وخارج المؤسسة التعليمية وفي اي وقت ، ويمكن الاشترك وانشاء كورس او فصل دراسي بواسطة حساب Google ، كما يمكن استخدامه على الاجهزة المحمولة ( هاتف او تابلت ) حيث انه يتوفر تطبيق مجانى على منصة اندرويد و IOS .

# التسجيل وانشاء اول مقرر دراسي

يتم التسجيل من خلال بريد الكتروني Gmail من خلال الدخول للرابط أدناه : https://classroom.google.com

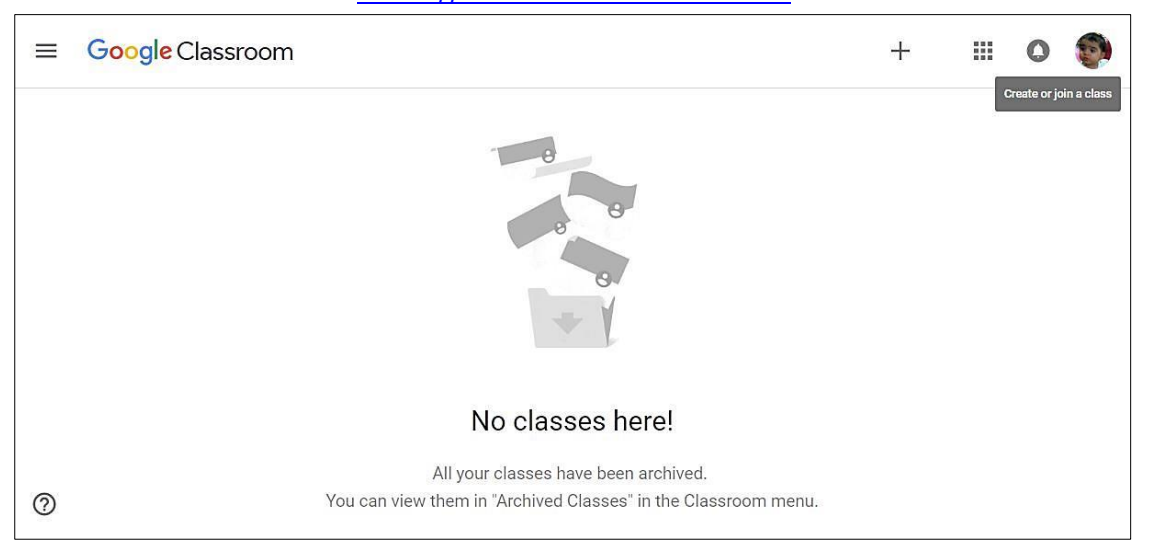

من ثم يتم اختيار الانضمام الى الفصل الدراسي ( بالنسبة للطلبة ) أو انشاء فصل دراسي ( بالنسبة للتدريسيين) كما موضح أدناه :

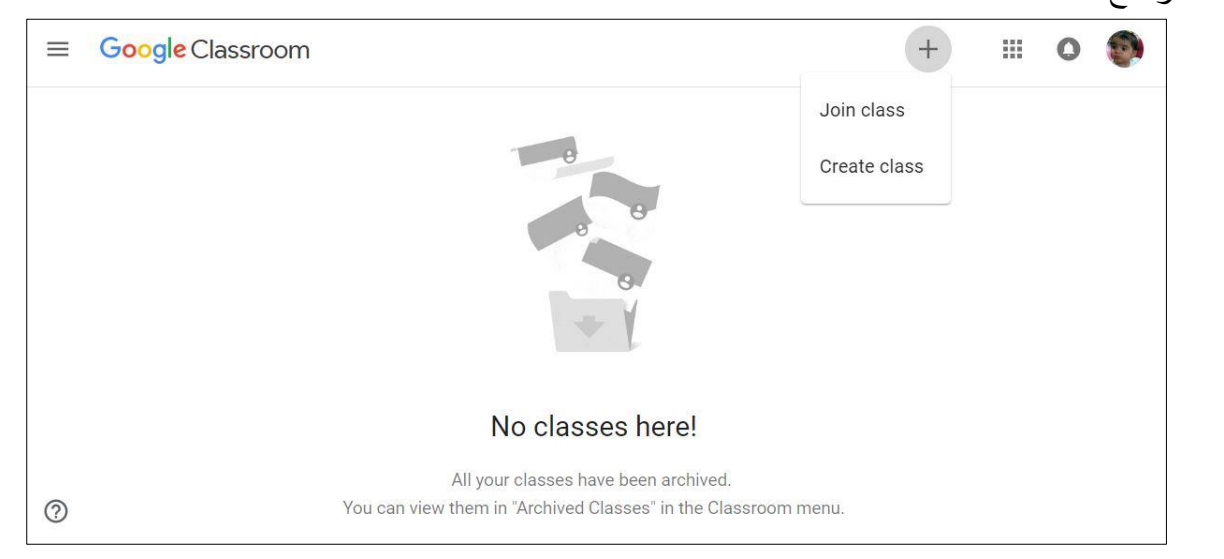

الموافقة على شروط او بنود الاستخدام ، ويمكن اضافة عدد غير محدود من المقررات الدراسية للاستاذ الواحد.

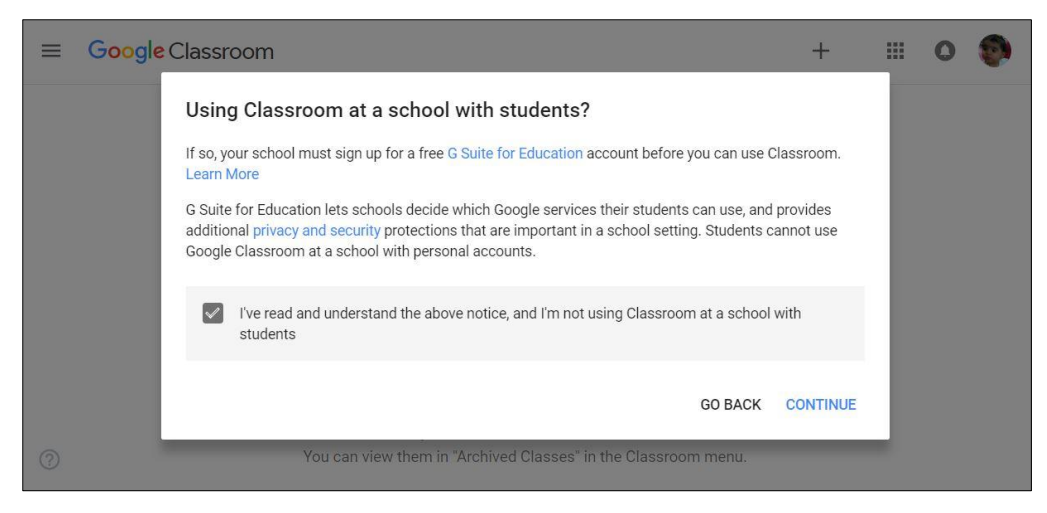

يكتب اسم الفصل الدراسي والقسم وعنوان المحاضرة .

|   | om                                                           |   | + | <br>0 |
|---|--------------------------------------------------------------|---|---|-------|
|   | Create class                                                 |   |   |       |
|   | Class name (required)                                        |   |   |       |
|   | أسم القسل الدراسي أو المقرن                                  |   |   |       |
|   | Section                                                      |   |   |       |
|   | Subject                                                      |   |   |       |
|   | الموضوع او علوان المداخريج<br>                               |   |   |       |
|   | Room                                                         | • |   |       |
|   | CANCEL CREATE                                                |   |   |       |
| 0 | You can view them in Archived classes in the classroom menu. |   |   |       |

عند الضغط على Create يخلق الفصل الدراسي

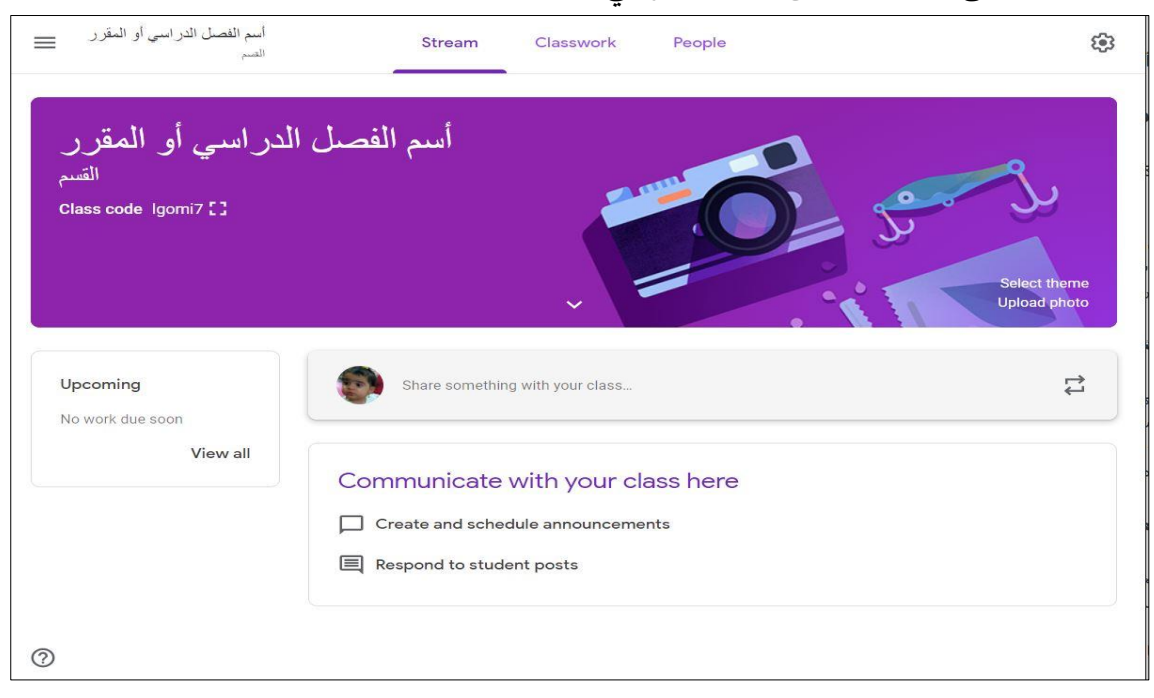

يتيح Google Classroom عدد من الادوات في الفصل الدراسي والتي يتم تحديثها وتطويرها بشكل مستمر ، ادناه معظم الادوات والميزات المتاحة في هذه الخدمة :

## ادراج المحاضرات

- د. يمكن ادراجها من Google Drive اذا كان ملف المحاضرة مخزون مسبقا في حساب التدريسي .
  - ... يمكن اضافة مقطع يوتيوب يدعم محتوى المحاضرة .
- ٤. اضافة رابط مباشر للمحاضرة اذا كانت مرفوعة مسبقا في موقع اخر ، أو اضافة رابط اي رابط لأي موقع
  الكترونى يدعم محتوى المحاضرة .

| الدر اسي أو المقرر<br><sup>القسم</sup><br>Class code Igomi7 [] | أسم الفصل<br>Select theme<br>Upload photo                                           |
|----------------------------------------------------------------|-------------------------------------------------------------------------------------|
| Upcoming<br>No work due soon<br>View all                       | For الشمر الم الدراسي أن المقرر العقر المعرفي المعرفي المعرفي Share with your class |
| 1                                                              | Cancel Post                                                                         |

#### اضافة اعلان او نقاش

يمكن اضافة اعلان او سؤال للنقاش مع الطلبة حول المادة العلمية والتواصل معهم كما مبين ادناه كما يمكن للاستاذ اضافة اي ملفات مع الاعلان او موضوع النقاش علما ان كل العمليات المذكورة تكون على تزامن مع Gmail اذا يمكن التعامل معها والرد على النقاش من خلال البريد الالكتروني Gmail .

| Upcoming         | Share something with your class                                                                     | ¢1                    |
|------------------|----------------------------------------------------------------------------------------------------|-----------------------|
| No work due soon |                                                                                                    |                       |
| View all         | rusul aljanabi<br>9:37 AM (Edited 9:40 AM)<br>موضوع للتقاش حول محاضرة النيوم والتي تحمل عنوان النخ. | i                     |
|                  | 🐢 rusul aljanabi 9:40 AM                                                                            | تىلېق 1 حرل المداخىرة |
|                  | Add class comment                                                                                   | Cancel Post           |

## أضافة الطلبة للمقرر الدراسي

يتم اضافة الطلبة عن طريق البريد الالكتروني للطلبة Gmail حيث تدرج ايميلات الطلبة لهذا المقرر كما موضح ادناه ، الضغط على People

| اسم الفصل الدراسي أو المقرر = | Stream Classwork People                                                      | ÷ |
|-------------------------------|------------------------------------------------------------------------------|---|
|                               | أسم الفصل الدر اسي أو المقرر<br>القسم<br>Class code Igomi7 []<br>Based thema |   |
|                               | Upcoming<br>No work due soon<br>View all<br>View all<br>Tusul aljanabi       |   |
|                               | - 9:37 / MA (Edited 9:40 AM) موضوع للتقان حول محاضره الإيم والتي تحولن الم   |   |
|                               |                                                                              |   |
|                               | Stream Classwork People                                                      |   |
| Теас                          | hers at                                                                      |   |
| T                             | usul aljanabi                                                                |   |
| Stud                          | ents 2*                                                                      |   |
|                               | Actions 👻 AZ                                                                 |   |
|                               | (invited)                                                                    |   |
|                               | (invited)                                                                    |   |
|                               | (invited)                                                                    |   |
|                               |                                                                              |   |

اضافة ايميلات الطلبة كما موضح ادناه

| Teachers      | Invite students      | <u>ප</u> + |
|---------------|----------------------|------------|
| rusul aljanat | Type a name or email |            |
| Students      |                      | <u>e</u> + |
| Actions       |                      | Ąż         |
| invi          |                      |            |
|               |                      |            |
| C C rus:      |                      |            |
|               | CANCEL INVITE        |            |

ستصل رسالة الكترونية للطالب للانضمام للمقرر الدراسي

|            | المرابع المعالي الدراسي أو المقرر القسم                                                                       |
|------------|----------------------------------------------------------------------------------------------------|
|            | الاضماد                                                                                                    |
|            |                                                                                                    |
|            |                                                                                                    |
| خدام الفصل | في حال الموافقة، سنتم مشاركة معلومات اتصالك مع أفر اد الصف والتطبيقات التي يصر حون لها لاست                   |
|            | الدر اسي. مزيد من المعلومات                                                                                   |
| لدعوة.     | بجب إعادة توجيه الدعوة إلى الأشخاص الذين تنثى فنهم فقط. قد يتمكن أي شخص لديه هذا البريد الإلكتروني من قبول ال |

## اضافة اختبار او واجب بيتي أو سؤال

يمكن اضافته من خلال الضغط على Classwork

|          | Stream | Classwork | People                                 |
|----------|--------|-----------|----------------------------------------|
| + Create |        |           | 💼 Google Calendar 🛅 Class Drive folder |

## من ثم الانتقال الى Create

|                   | Stream | Classwork | People                                 |
|-------------------|--------|-----------|----------------------------------------|
| + Create          |        |           | 💼 Google Calendar 🛅 Class Drive folder |
| 🖹 Assignment      |        |           |                                        |
| 🖹 Quiz assignment |        |           |                                        |
| ? Question        |        |           | 1 0                                    |
| Material          |        |           | Turned in Assigned                     |
| 🔁 Reuse post      |        |           | View responses                         |
| 🖿 Topic           |        |           |                                        |
| view Assignment   |        |           |                                        |

ادناه تم تقديم اختبار للطلبة يمكن تحديد وقت بدء الاختبار ووقت انهاءه وامكانيه عرضه أو اخفاءه للطلبة من قبل التدريسي .

|                            | Stream | Classwork | People                                |
|----------------------------|--------|-----------|---------------------------------------|
| + Create                   |        |           | 💼 Google Calendar 🛅 Class Drive folde |
| Di Q1<br>No due date       |        |           |                                       |
| Posted 10:12 AM            |        |           |                                       |
| my instruction for exams   |        |           | 1 O<br>Turned in Assigned             |
| Blank Quiz<br>Google Form: | S      |           | View responses                        |

ويمكن للتدريسي تصحيح اجابات الطلبة بشكل الكتروني وبصورة مباشرة وتسليم الدرجة للطلبة بشكل خاص

| أسم الفصل الدر اسي أو المقرر.<br>السم |              | Instructions Student work       |
|---------------------------------------|--------------|---------------------------------|
| Return                                | 100 points 💌 |                                 |
| All students                          |              | Q1                              |
| Sort by status 🔍                      |              | 1 O<br>Turned in Assigned       |
| Turned in                             |              | Blank Quiz                      |
| Russul Al-janabi                      | /100         |                                 |
|                                       |              | 🕡 Russul Al-janabi<br>Turned in |
|                                       |              |                                 |

ادناه توضيح لتصحيح درجة الطالب او ارسالها للطالب بعد الاطلاع على اجابته

| Return 🗠 🤟         | 100 points |                                             |
|--------------------|------------|---------------------------------------------|
| All students       |            |                                             |
| Sort by status 🛛 👻 |            | Russul Al-janabi<br>Turned in (See history) |
| Turned in          |            |                                             |
| Russul Al-janabi   | /100       |                                             |
|                    |            |                                             |

#### التقويم الدراسي

تتوفر خدمة التقويم الدراسي ضمن Google Classroom والتي يتمكن التدريسي من خلالها اضافة مواعيد الاختبارات والواجبات والمحاضرات والعديد من التفاصيل الاخرى المتعلقة بالمقرر الدراسي ، كما انها ترتبط بالبريد الالكتروني Gmail بصورة مباشرة والتقويم في المتوفر في الهاتف المحمول .

يتم الوصول اليه من خلال Classwork ثم الانتقال الى Google Calendar

| مل الدراسي أو المقرر 😑                    | أسم الفص<br>التسم |     | Stream | Classwork | People        |            | Ę            | ₿ III    | 0 |
|-------------------------------------------|-------------------|-----|--------|-----------|---------------|------------|--------------|----------|---|
| +                                         | Create            | /   |        |           | Google Google | Calendar   | 🛅 Class Driv | e folder |   |
|                                           | Q1<br>No due date |     |        | Poste     | ed 10:12 AM   | 1          | \            |          |   |
| ≡ <u>31</u> Calendar                      | Today             | < > | Januai | ry 2019   | C             | <u>ک</u> ب | Week 👻       | ш ф      |   |
|                                           |                   | SUN | MON    | TUE       | WED           | THU        | FRI          | SAT      |   |
| Create                                    |                   | 20  | 21     | 22        | 23            | 24         | 25           | 26       |   |
|                                           | GMT+02            | 20  |        |           | 20            |            | 20           | 20       |   |
| nuary 2019 <                              | >                 |     |        |           |               |            |              |          |   |
| M T W T F                                 | s 1 PM            |     |        |           |               |            |              |          |   |
| 31 1 2 3 4                                | 5 2 PM            |     |        |           |               |            |              |          |   |
| 7 8 9 10 11                               | 12                |     |        |           |               |            |              |          |   |
| 14 15 16 17 18                            | 19 3 PM           |     |        |           |               |            |              |          |   |
| 21 22 23 24 25                            | 26                |     |        |           |               |            |              |          |   |
| 28 29 30 31 1                             | 2 4 PM            |     |        |           |               |            |              |          |   |
| 4 5 6 7 8                                 | 9                 |     |        |           |               |            |              |          |   |
|                                           | 5 PM              |     |        |           |               |            |              |          |   |
| dd calendar                               | 6 PM              |     |        |           |               |            |              |          |   |
|                                           |                   |     |        |           |               |            |              |          |   |
| y calendars                               | 7 PM              |     |        |           |               |            |              |          |   |
| rusul aljanabi                            |                   |     |        |           |               |            |              |          |   |
| Reminders                                 | 8 PM              |     |        |           |               |            |              |          |   |
| Tasks                                     |                   |     |        |           |               |            |              |          |   |
| ۔<br>بيد الفصل الذر اسی أو المقّر ر القسم | 9 PM              |     |        |           |               |            |              |          |   |
|                                           | 10 PM             |     |        |           |               |            |              |          |   |
| ther calendars                            | ~                 |     |        |           |               |            |              |          |   |

## **Class Code**

لكل مقرر او فصل دراسي رمز فريد يمكن من خلاله البحث عنه والوصول الى هذا المقرر والانضمام اليه .

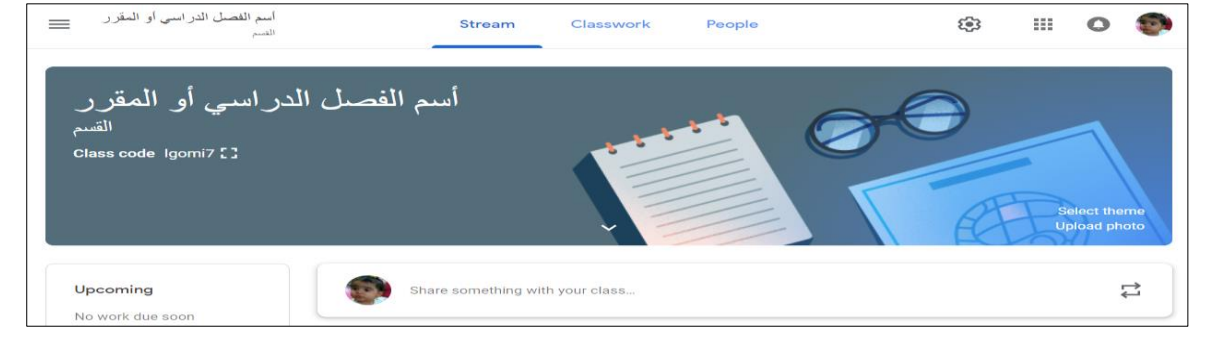

### Google Classroom للاجهزة المحمولة

تتوفر خدمة Google Classroom بشكل تطبيق اندرويد على Google Play وعلى منصة IOS أيضا .

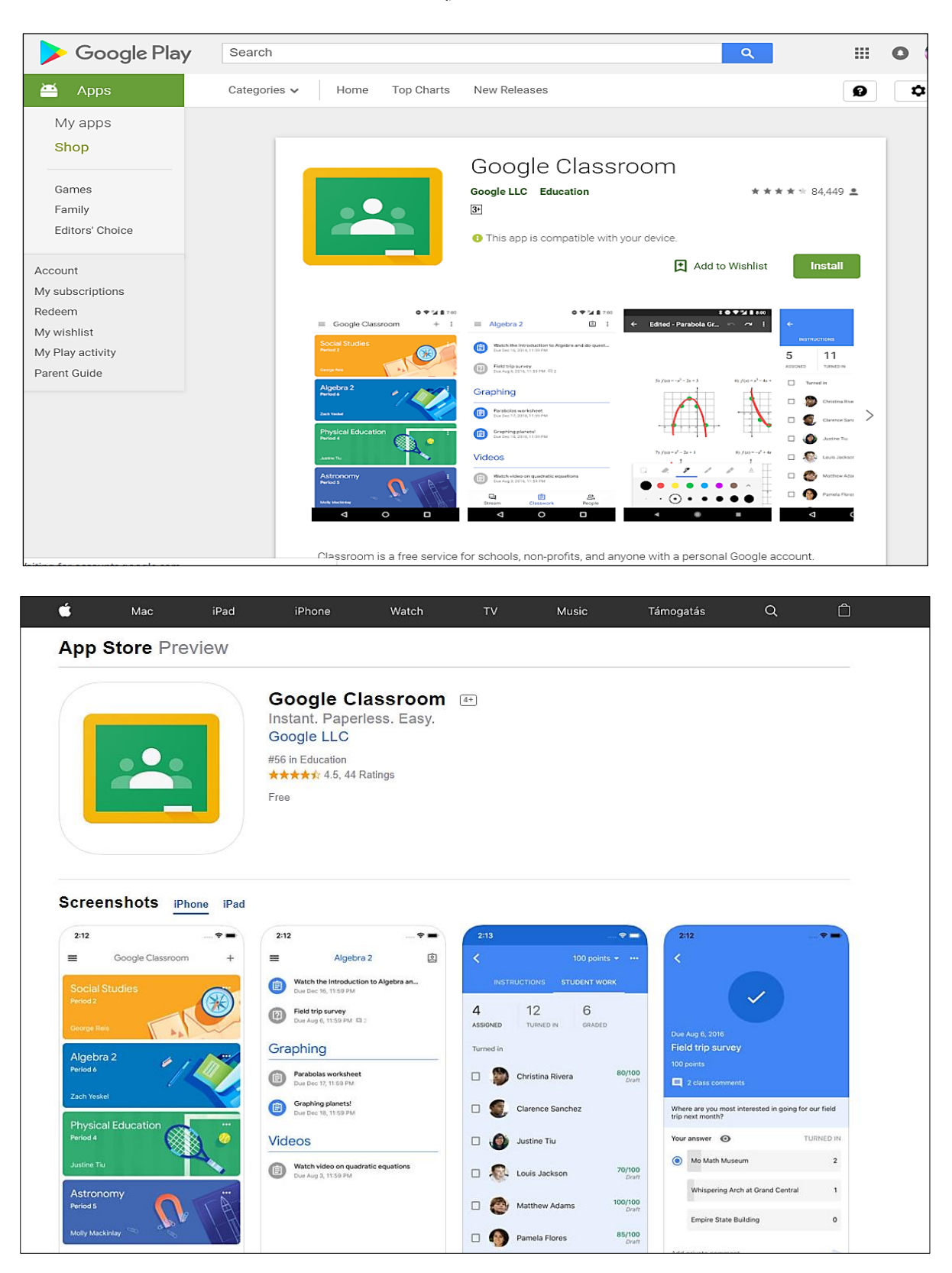